<u>Serverless Computing</u> (https://cloud.google.com/products/serverless/) <u>Cloud Run: Serverless Computing</u> (https://cloud.google.com/run/) <u>Documentation</u> (https://cloud.google.com/run/docs/) <u>Guides</u>

# Managing Services

This page describes creating a service and viewing information about a service. Services are the main resources of Cloud Run. Each service has a unique and permanent URL that will not change over time as you deploy new revisions to it.

For Cloud Run (fully managed), the service's permanent domain consists of the service name and a hash.

## Creating a service

You create a new service by deploying a container image to it for the first time. <u>Deploying a new</u> <u>service</u> (https://cloud.google.com/run/docs/deploying#service) has more instructions.

# Viewing the list of services in your project

You can view a list of the available services in your project using Cloud Console or the gcloud command line:

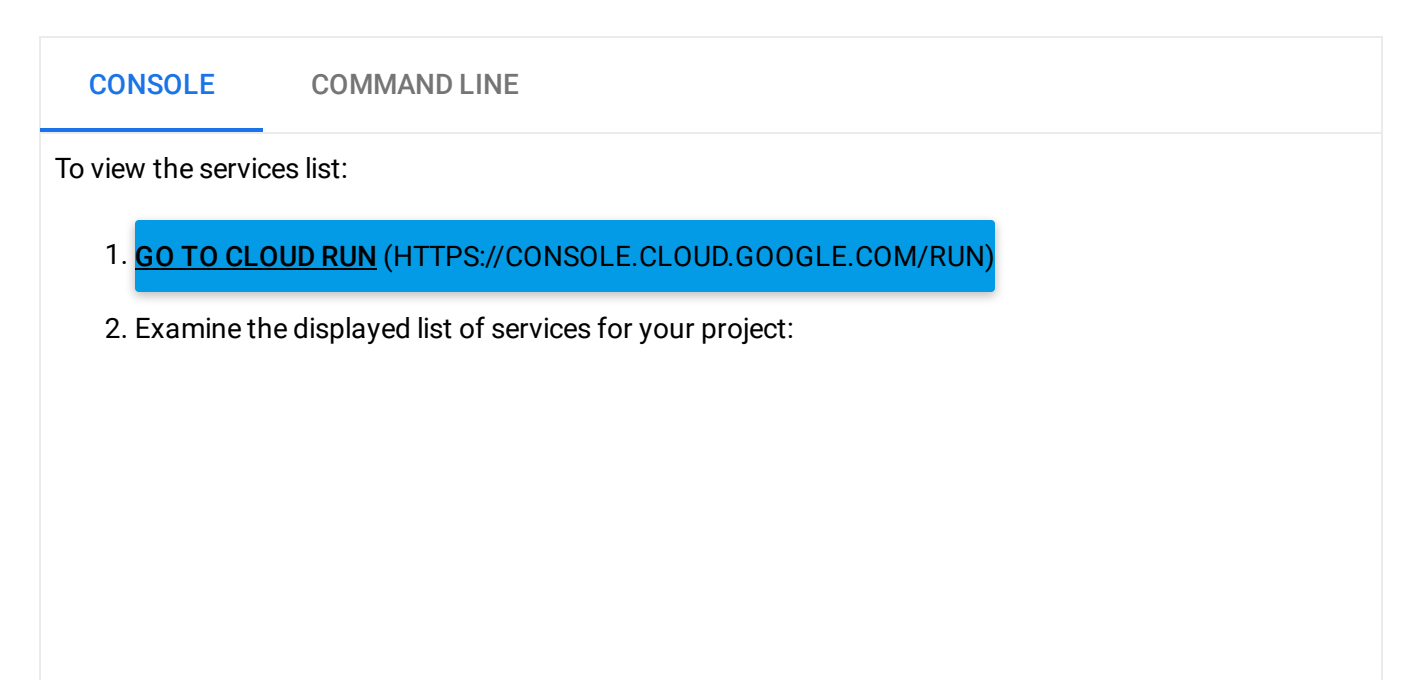

| Each Cloud Run service has a unique endpoint and autoscales deployed containers. Learn more                                                                                                    |                                                                                             | Cloud Rur      | BETA        | Services         | + CREATE SERVICE |  |  |  |
|----------------------------------------------------------------------------------------------------|---------------------------------------------------------------------------------------------|----------------|-------------|------------------|------------------|--|--|--|
| 〒   Filter services     ●   Name ↑   Location   Deployed by     ✓   pinkfroid   us-central1   email@example.com     ○   pinkfroids   us-central1   email@example.com                                  | Each Cloud Run service has a unique endpoint and autoscales deployed containers. Learn more |                |             |                  |                  |  |  |  |
| Image: Name ↑   Location   Deployed by     Image: Displaying the system   pinkfroid   us-central1   email@example.com     Image: Displaying the system   pinkfroids   us-central1   email@example.com | <del>च</del> F                                                                              | ilter services |             |                  |                  |  |  |  |
| Image: pinkfroid us-central1 email@example.com   Image: pinkfroids us-central1 email@example.com                                                                                                    |                                                                                             | Name 个         | Location    | Deployed by      |                  |  |  |  |
| pinkfroids us-central1 email@example.com                                                                                                    | <b>Ø</b>                                                                                    | pinkfroid      | us-central1 | email@example.co | m                |  |  |  |
|                                                                                                    |                                                                                             | pinkfroids     | us-central1 | email@example.co | m                |  |  |  |

# Viewing more details about a service

#### To see more details about a service,

| CONS               | CONSOLE COMMAND LINE                                                                                                 |                                                       |                |                                                   |                                                                                            |  |  |  |  |
|--------------------|----------------------------------------------------------------------------------------------------|-------------------------------------------------------|----------------|---------------------------------------------------|--------------------------------------------------------------------------------------------|--|--|--|--|
| To view a          | To view a service's details:                                                                                         |                                                       |                |                                                   |                                                                                            |  |  |  |  |
| 1. <mark>GO</mark> | 1. GO TO CLOUD RUN (HTTPS://CONSOLE.CLOUD.GOOGLE.COM/RUN)                                                            |                                                       |                |                                                   |                                                                                            |  |  |  |  |
| 2. Clio<br>vie     | 2. Click on the desired service in the displayed list of services for your project to open the service details view: |                                                       |                |                                                   |                                                                                            |  |  |  |  |
|                    | Revis                                                                                                    | ions                                                  |                |                                                   |                                                                                            |  |  |  |  |
|                    | <del>च</del> Fi                                                                                                    | lter revisions                                        |                |                                                   |                                                                                            |  |  |  |  |
|                    |                                                                                                    | ) Name                                                | Traffic        | Deployed                                          |                                                                                            |  |  |  |  |
|                    | •                                                                                                    | pinkfroid-00002                                       | 100%           | Mar 5, 2019                                       |                                                                                            |  |  |  |  |
|                    | 0 🧧                                                                                                    | pinkfroid-00001                                       | 0%             | Mar 4, 2019                                       |                                                                                            |  |  |  |  |
| 3. No<br>tab       | te the<br>o show                                                                                                    | <b>REVISIONS, LOGS</b><br>s the <u>service logs</u> ( | and <b>DET</b> | <b>AILS</b> tabs. The revision oud.google.com/run | ons tab shows the list of revisions, the logs<br>/docs/logging), and the details tab shows |  |  |  |  |

the current authentication (https://cloud.google.com/run/docs/deploying#service) or connectivity

(#connectivity) settings.

For more details on service revisions, see <u>Managing Revisions</u> (https://cloud.google.com/run/docs/managing/revisions).

## Changing Cloud Run for Anthos service connectivity settings

A Cloud Run for Anthos service can have either of two connection options:

- external, which allows external access to your service
- *internal* which restricts access only to other Cloud Run for Anthos services or services in your cluster that use istio.

You can use the console or the gcloud command line to change the settings.

| CONSOLE                                                                                                    | COMMAND LINE                                                                        |                                |     |  |  |  |  |  |
|----------------------------------------------------------------------------------------------------|-------------------------------------------------------------------------------------|--------------------------------|-----|--|--|--|--|--|
| To change service                                                                                                    | e connectivity settings:                                                            |                                |     |  |  |  |  |  |
| 1. <mark>GO TO CLO</mark>                                                                                            | DUD RUN (HTTPS://CONSOLE                                                            | CLOUD.GOOGLE.COM/RU            | אנ) |  |  |  |  |  |
| 2. Click on the desired service in the displayed list of services for your project to open the service details view. |                                                                                     |                                |     |  |  |  |  |  |
| 3. Click the <b>D</b>                                                                                                | 3. Click the <b>DETAILS</b> tab:                                                    |                                |     |  |  |  |  |  |
| <b>S</b>                                                                                                    | hello Location: us-central1-a                                                       | GKE Cluster: my-test-cluster-2 |     |  |  |  |  |  |
| REVISION                                                                                                    | S LOGS DETAILS                                                                      |                                |     |  |  |  |  |  |
| Authentica                                                                                                    | ation 🕑                                                                             | Unauthenticated                |     |  |  |  |  |  |
| Connectiv                                                                                                    | ity 😧                                                                               | External 🧪                     |     |  |  |  |  |  |
| 4. In the <i>Coni</i><br>5. Select the c                                                                             | <i>nectivity</i> line, click the edit icor<br>desired setting and click <b>Save</b> | n next to the current setting  | l.  |  |  |  |  |  |

Deleting existing services

Deleting a service deletes all resources related to this service, including all revisions of this service whether they are serving traffic or not.

When deleting a service, the container images used by the deleted revisions are not deleted automatically from Container Registry. To delete container images from Container Registry see <u>Deleting images</u> (https://cloud.google.com/container-registry/docs/managing#deleting\_images).

Note that deleting a service is permanent: there is no undo or restore. However, if after deleting a service, you deploy a new service with the same name in the same region, it will have the same endpoint URL.

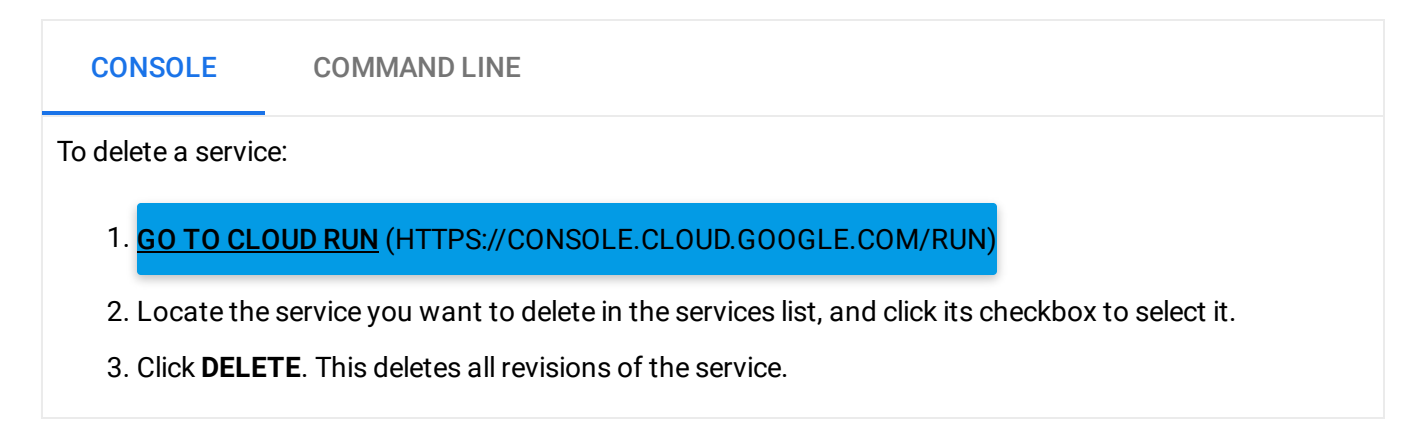

Except as otherwise noted, the content of this page is licensed under the <u>Creative Commons Attribution 4.0 License</u> (https://creativecommons.org/licenses/by/4.0/), and code samples are licensed under the <u>Apache 2.0 License</u> (https://www.apache.org/licenses/LICENSE-2.0). For details, see our <u>Site Policies</u> (https://developers.google.com/terms/site-policies). Java is a registered trademark of Oracle and/or its affiliates.

Last updated December 4, 2019.